# Paso 1: Ingresar al link: https://remu.fullaci.cl/securearea.php

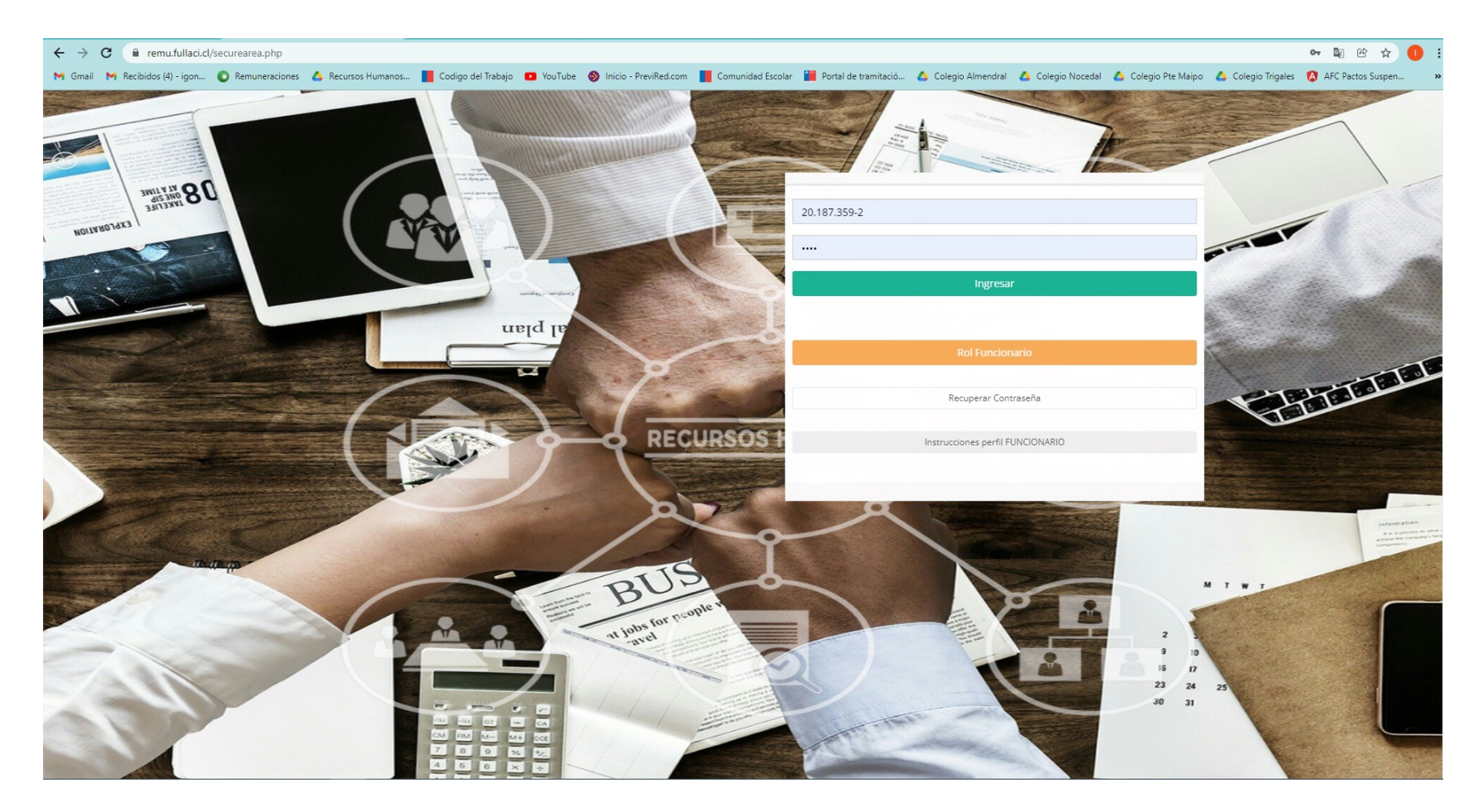

## Paso 2: Presionar "Instrucciones Rol FUNCIONARIO"

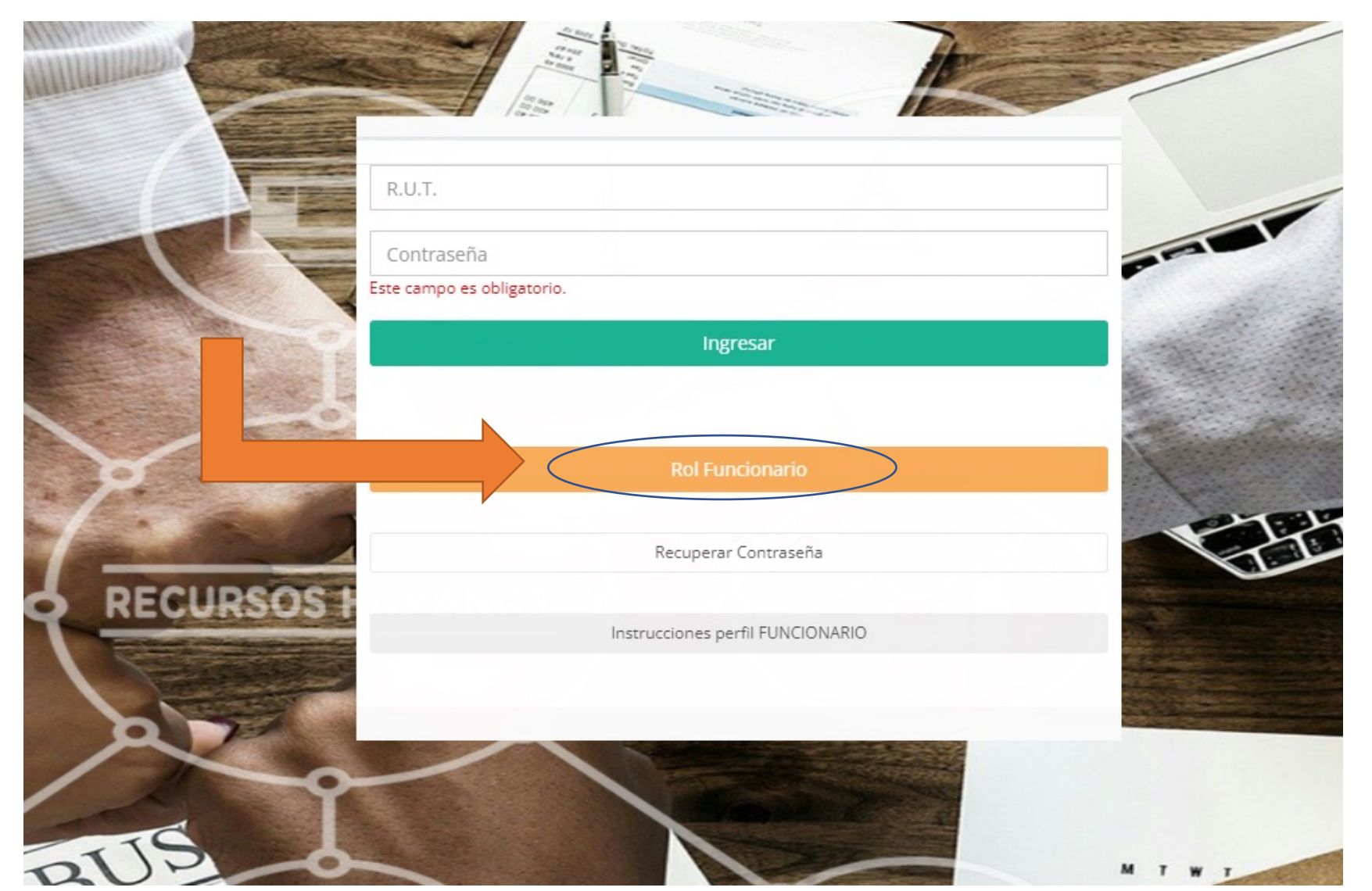

# Paso 3: Una vez presionado, ponga su correo **PERSONAL**.

Al colocar su correo, la plataforma **le enviará a su correo una clave provisoria**, para que pueda ingresar al sistema.

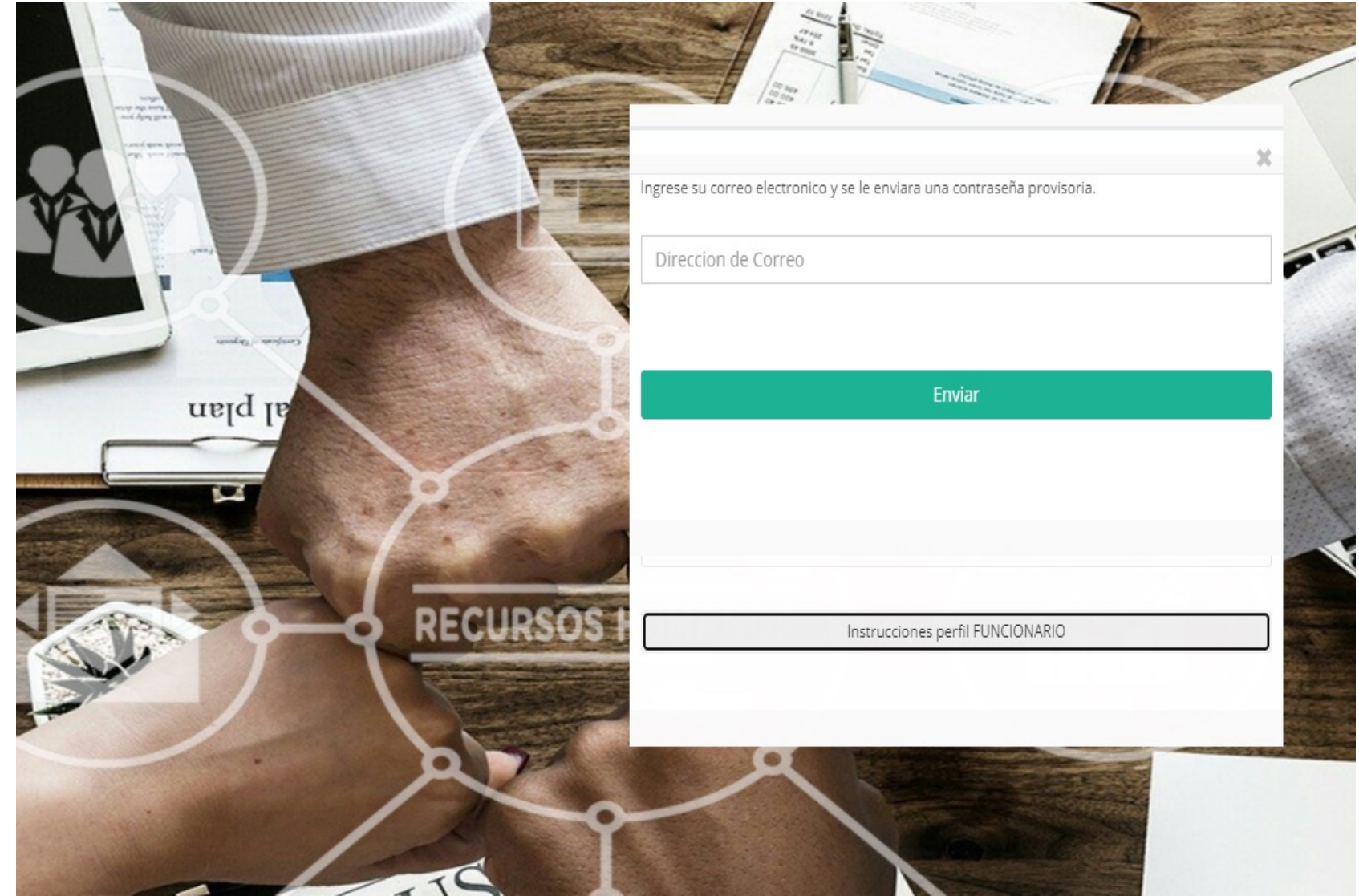

## Paso 4: Volver a la pantalla de inicio y poner su RUT y su clave provisoria.

Una vez puesto el RUT y la clave provisoria, presionar **Rol Funcionario** 

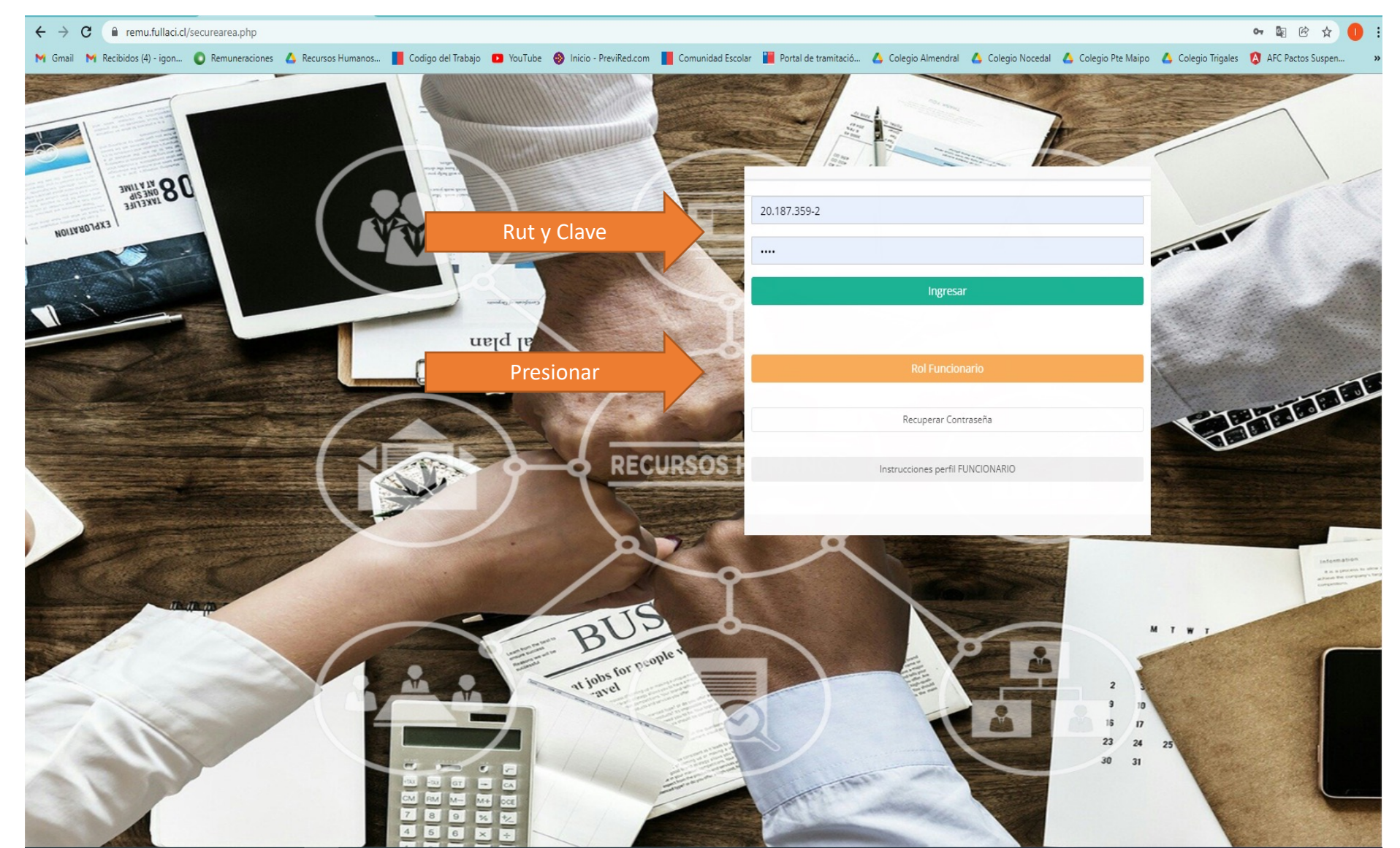

#### Paso 5: Ya ingresado, podrá ver sus liquidaciones, certificados y documentos contractuales en **Personal** \* Entre Documentos y Otros documentos están distribuidos los documentos contractuales

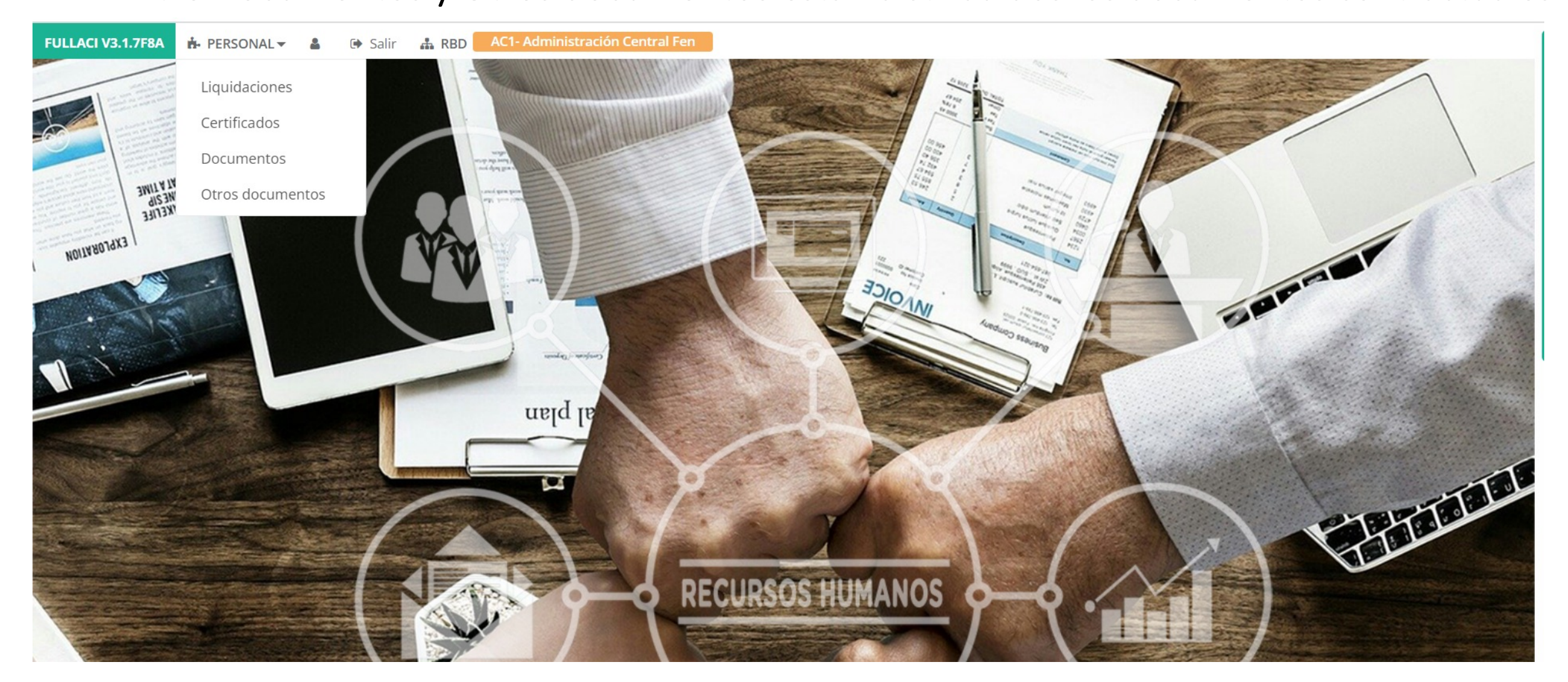

## Paso 6: Ver liquidaciones

| uscar:                    |            |              |         |               |
|---------------------------|------------|--------------|---------|---------------|
| Filtrar registros         |            |              |         |               |
| E HA ENCONTRADO 8 REGISTR | :OS.       |              |         |               |
| HABER                     | DESCUENTOS | LÍQUIDO      | PERIODO |               |
| \$ 774.817                | \$ 137.803 | \$ 637.014   | 12/2021 | LIQUIDACIÓN 👁 |
| \$ 1.279.112              | \$ 239.136 | \$ 1.039.976 | 12/2021 | LIQUIDACIÓN 👁 |
| \$ 695.990                | \$ 123.488 | \$ 572.502   | 11/2021 | LIQUIDACIÓN 👁 |
| \$ 859.044                | \$ 151.965 | \$ 707.079   | 11/2021 | LIQUIDACIÓN 👁 |
| 695.990                   | \$ 123.488 | \$ 572.502   | 10/2021 | LIQUIDACIÓN 👁 |
| 772.518                   | \$ 198.608 | \$ 573.910   | 09/2021 | LIQUIDACIÓN 👁 |
| \$ 695.990                | \$ 123.488 | \$ 572.502   | 08/2021 | LIQUIDACIÓN 👁 |
| \$ 626.391                | \$ 111.139 | \$ 515.252   | 07/2021 | LIQUIDACIÓN 👁 |

Presione el ícono, y podrá visualizar la liquidación que desee.

### Paso 7: Ver certificados

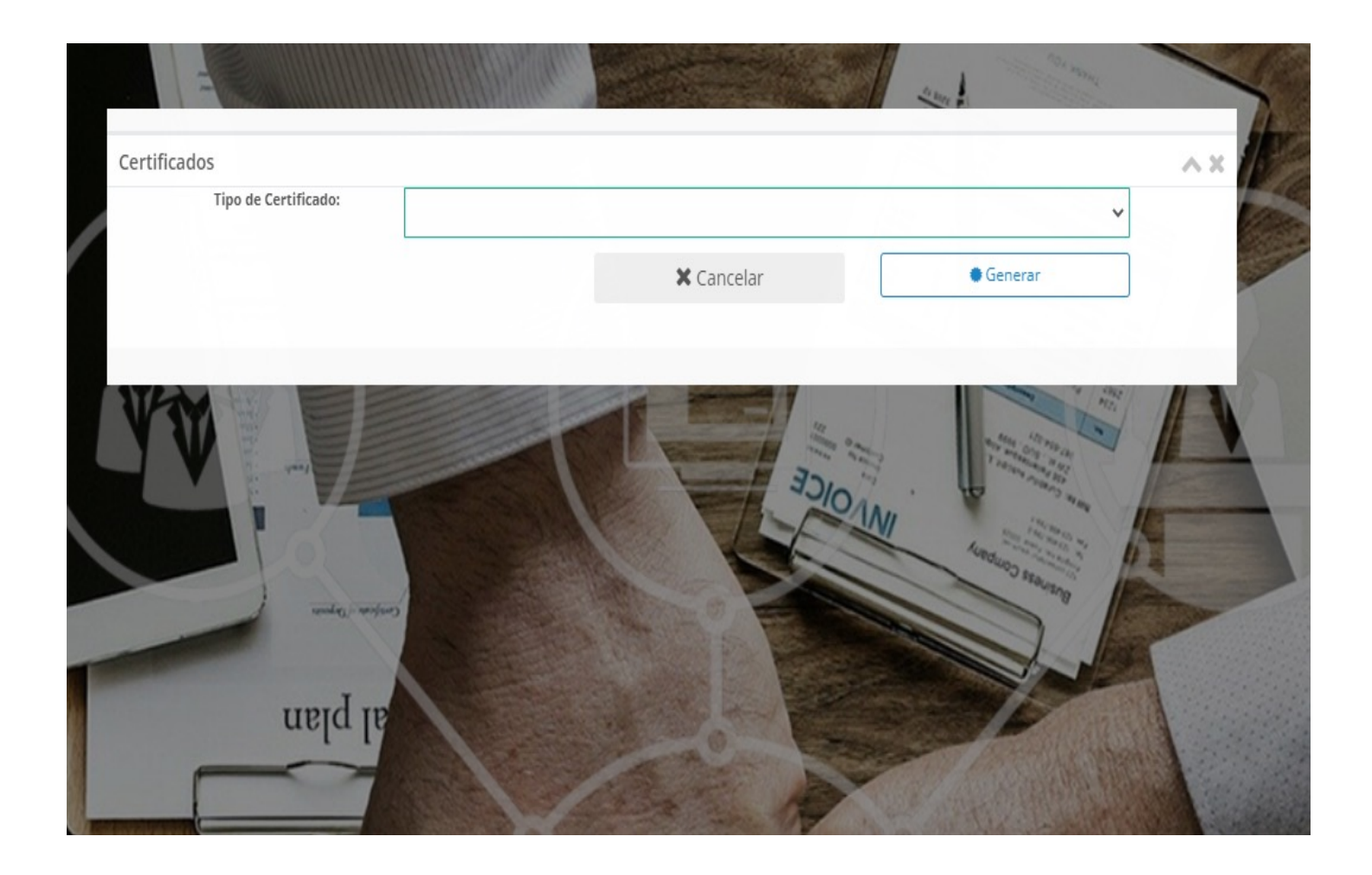

presionar Al certificados, podrá ver la siguiente pestaña. Al presionar la podrá flecha generar su certificado de de renta 0 antigüedad.

# Cambio de clave

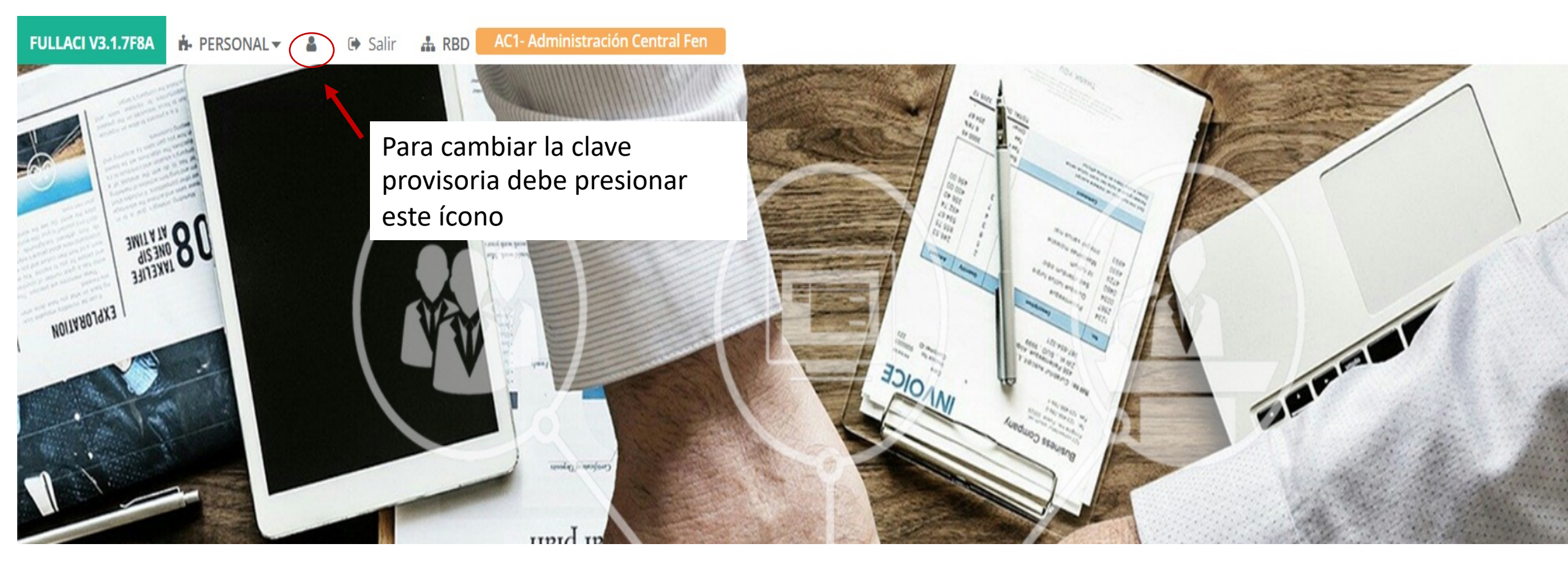

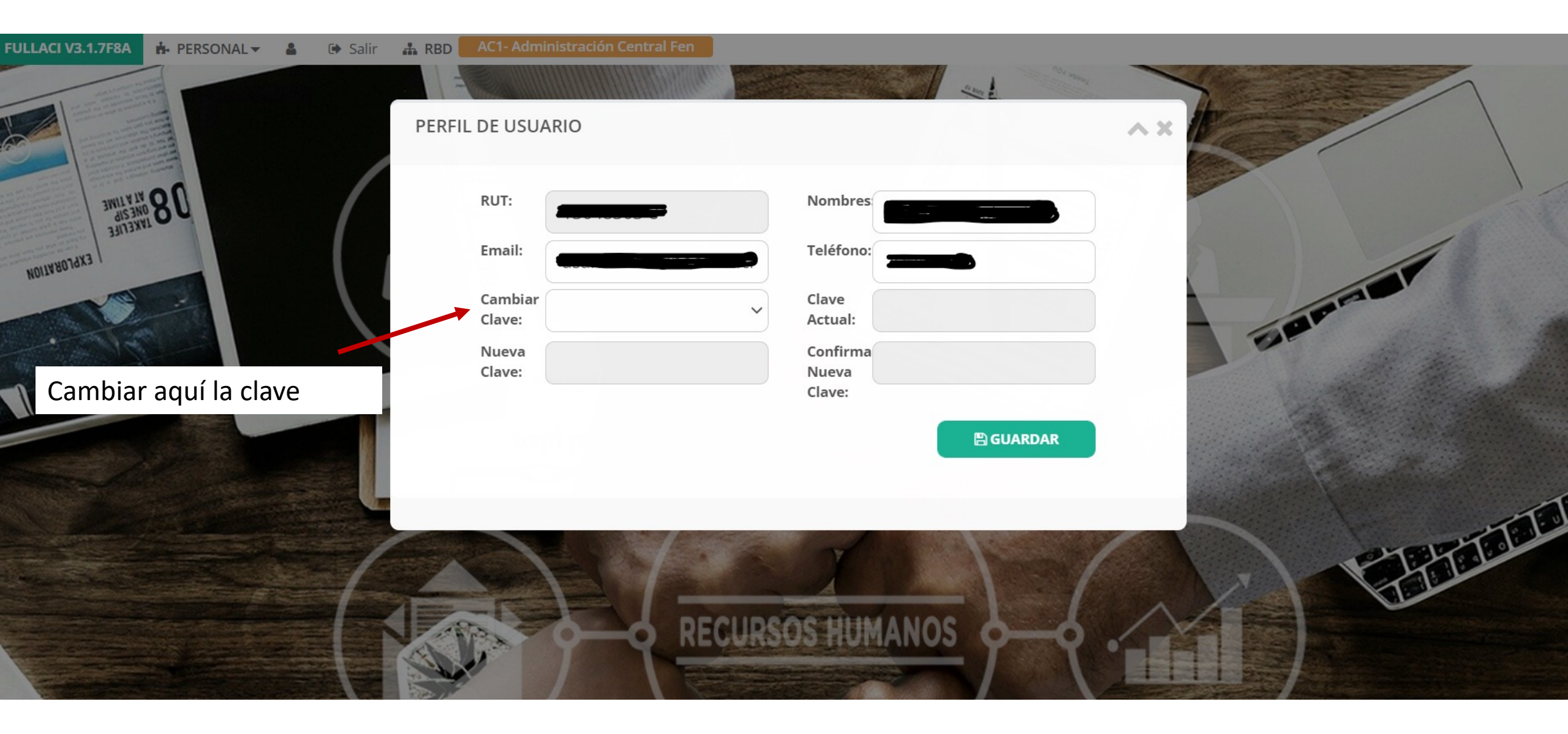